# MOMAP

## **Tutorial 10**

Turbomole Calculation with MOMAP

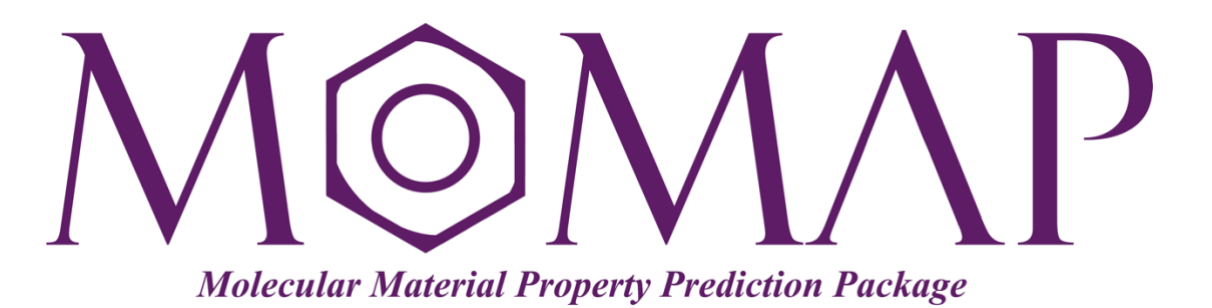

## Version 2021B

December, 2021

### MOMAP Tutorial 10

#### Version 2021B edited by:

Dr. Qian Peng Ms. Shiyun Lin Dr. Qikai Li

> Released by Hongzhiwei Technology (Shanghai) Co., Ltd and Z.G. Shuai Group The information in this document applies to version 2021B of MOMAP

### Table of Contents

| Turbo | mole Calculation with MOMAP                         | 1 |
|-------|-----------------------------------------------------|---|
| 1.    | Create a root directory and generate the coord file | 1 |
| 2.    | Ground state geometry optimization                  | 1 |
| 3.    | Ground state frequency calculation                  | 3 |
| 4.    | Excited state geometry optimization                 | 3 |
| 5.    | Excited state frequency calculation                 | 4 |
| 6.    | Nonadiabatic coupling calculation                   | 4 |
| 7.    | Perform evc calculation                             | 5 |
| 8.    | Job scripts                                         | 6 |

## **Turbomole Calculation with MOMAP**

All TURBOMOLE modules need the control file as input file, as the control file provides the information necessary for all kinds of runs and tasks. The turbomole tool define can be used to generate step by step the control file, the control file contains the coordinates, atomic attributes (e.g. basis sets), MO start vectors, and keywords specific for the desired method of calculation *etc*.

A typical way to perform a TURBOMOLE (the version used here is 7.5) calculation from scratch is as follows:

#### 1. Create a root directory and generate the coord file

Let us take azulene as an example. First create a root directory and enter into it,

```
$ mkdir tmole75-azulene
$ cd tmole75-azulene
```

Generate the atomic coordinates by any tool or program that you are familiar with, and save as the .xyz format which is a standard output format of all programs, e.g., coord.xyz.

Use the TURBOMOLE script x2t to convert the .xyz file to the TURBOMOLE coord file:

\$ x2t xyzinputfile > coord

Next, we carry out the specific calculations in separate sub-directories.

#### 2. Ground state geometry optimization

2.1 Create a sub-directory gsopt for ground state geometry optimization, enter into that directory, and copy the upper level coord to the current work directory:

```
$ mkdir gsopt
$ cd gsopt
$ cp ../coord ./
```

2.2 Use the command define to generate the input files

| <pre># run command define</pre>            |  |  |  |  |
|--------------------------------------------|--|--|--|--|
| # specifying the title                     |  |  |  |  |
| # setup the molecular structure            |  |  |  |  |
| # add molecular symmetry                   |  |  |  |  |
|                                            |  |  |  |  |
| # add atomic coordinates                   |  |  |  |  |
| # use the generalized internal coordinates |  |  |  |  |
| # ends the current menu                    |  |  |  |  |
|                                            |  |  |  |  |

```
# setup the atomic basis sets
b all def-SVP
                                          # set the basis sets for all atoms to def-SVP
*
                                          # ends the current menu
# set up an initial guess for MOs and occupation numbers
                                          # Extended Hueckel guess
eht
<Enter>
<Enter>
<Enter>
# method selection
dft
                                          # enter into the DFT menu
                                          # toggle it to on
on
                                          # enter into the functional menu
func
                                          # use b3lyp functional
b3-lyp
*
                                          # ends current menu
                                          # ends the define running
```

If successful, the following files should be created in the current work directory:

auxbasis basis control coord mos

Note: The greyed text part is tried to be problematic, thus use with care!

In addition, we would like to also modify the convergence limits in the control file, for example:

| \$gridsize     | m4  |
|----------------|-----|
| \$scfconv      | 8   |
| \$scfiterlimit | 200 |

Once done, then we can perform the ground state geometry optimization by using the following command in your job script:

```
jobex -np $SLURM NPROCS -c 200 -energy 8 -gcart 4 -gexp 4 > gs-opt.out
```

Here -gcart 4 denotes the threshold of the cartesian gradient, which we set to  $10^{-4}$  atomic units (default: 3), similarly, -energy 8 converge total energy up to  $10^{-8}$  Hartree (default: 6), -gexp 4 converge expnt. gradient norm up to  $10^{-4}$  atomic units, and -c 200 sets the maximum number of iterations in the SCF to 200 (default: 30) which can also be changed in the control file as show above.

#### 3. Ground state frequency calculation

Create a sub-directory gsvib, then copy all the files in gsopt to gsvib.

```
$ mkdir gsvib
$ cd gsvib
$ cp ../gsopt/* ./
```

Modify the control file, add the following contents (in red color) to it,

```
$last step dscf
$hessian file=hessian
$dipgrad file=dipgrad
$vibrational spectrum file=spectrum
$vibrational normal modes file=modes
$last SCF energy change = 0.40612349E-08
```

Once done, we can perform the ground state frequency calculation by using the following command in your job script:

aoforce -np \$SLURM NPROCS -c 200 -energy 8 -gcart 4 -gexp 4 > gs-freq.out

The ground state vibration frequency information should be included in the output file gs-freq.out.

#### 4. Excited state geometry optimization

Create a sub-directory esopt, the copy all the files in gsopt to esopt.

```
$ mkdir esopt
$ cd esopt
$ cp ../gsopt/* ./
```

Modify the ground state geometry optimized control file, add the following contents (in red color) to it,

In addition, we would like to also modify the convergence limits in the control file:

\$scfconv 9

Once done, we can perform the excited state geometry optimization by using the following command in your job script:

jobex -ex -np \$SLURM NPROCS -c 200 -energy 8 -gcart 4 -gexp 4 > es-opt.out

#### 5. Excited state frequency calculation

Create a sub-directory esvib, the copy all the files in esopt to esvib.

```
$ mkdir esvib
$ cd esvib
$ cp ../esopt/* ./
```

Modify the control file, add the following contents (in red color) to it,

```
$last step egrad
$hessian file=hessian
$dipgrad file=dipgrad
$vibrational spectrum file=spectrum
$vibrational normal modes file=modes
$last SCF energy change = 0.84278895E-08
```

Once done, we can perform the excited state frequency calculation by using the following command in your job script:

NumForce -ex 1 -mfile hosts > es-freq.out

The excited state vibrational frequency information should be included in the output file numforce/aoforce.out.

#### 6. Nonadiabatic coupling calculation

The Turbomole <code>\$nacme</code> flag is used to compute the cartesian non-adiabatic coupling vectors between the excited state of interest and the ground state. This option requires the use of weight derivatives in section dft. It is only implemented for the C<sub>1</sub> symmetry. The Hartree-Fock and DFT ground state calculations for all available DFT functionals, without the usage of RI-J approximation, SMP and MPI, can be done using dscf. The single point excited state energies for CIS, TDHF, and TDDFT methods can be calculated using escf, while the excited state energies, gradients, and other first order properties are provided by egrad. Both modules require the well converged ground state orbitals. Please refer to the Turbomole Manual for details.

Create a sub-directory nacme, the copy all the files in esopt to nacme.

```
$ mkdir nacme
$ cd nacme
$ cp ../esopt/* ./
```

Modify the excited state geometry optimized control file, add the following contents (in red color) to it,

```
$dft
    functional b3-lyp
    gridsize m3
    weight derivatives
$nacme full  # do Nonadiabatic coupling calculation
```

Once done, we can continue to perform the nonadiabatic coupling calculation by using the following commands in your job script:

dscf > dscf.out
escf > escf.out
egrad > egrad.out

The nonadiabatic coupling information should be included in the control file as shown below:

```
$dipole from eqrad
       -0.0000006453587 y -0.00000014356762 z 0.10346295396548
 Х
a.u.
  | dipole | = 0.2629785855 debye
$optinfo file=optinfo
$hessapprox file=hessapprox
$cartesianstep
  total steps
                    5
  forceupdate
                    on
$tmole
$last excitation energy change= 0.38919659E-07
$redund inp
   metric -3
$closed shells
а
        1-34
                                                    (2)
$orbital max rnorm 0.28627509967336E-08
$gsenergy= -385.29894
$esenergy=
              -385.23999
$couplingvector
# cartesian nonadiabatic coupling vector
 0.71587481531775D+00

-.37171830858308D+00

0.12166702586431D+00

0.95824917549734D-06

-.34980278306214D+00
  -.37171813646616D+00 -.35401184453269D-06 -.34415771541683D+00
•••
```

Now the Turbomole related calculations are done, we can continue to do the evc etc. calculations.

#### 7. Perform evc calculation

Create a sub-directory evc, copy all the needed files from Turbomole calculations to the directory:

```
$ mkdir evc
$ cd evc
$ cp ../gsvib/gs-freq.out ./
$ cp ../esvib/numforce/aoforce.out ./
$ cp ../nacme/control ./nacme-control
```

Create a MOMAP control file momap.inp with the following contents:

```
do_evc = 1
&evc
    ffreq(1) = "gs-freq.out"
    ffreq(2) = "aoforce.out"
    proj nacme = 1
```

```
fnacme = "nacme-control"
sort_mode = 1
/
```

Finally, we can run the momap.py to perform the evc calculation as usual:

\$ momap.py

Here we assume that you have set up the MOMAP environment properly.

The generated files should look like the following:

```
aoforce.out evc.cart.nac evc.dx.v.xyz evc.out evc.vib2.xyz momap.inp
evc.cart.abs evc.dint.abs evc.dx.x.com evc.vib1.xyz evc.vib20.xyz nacme-control
evc.cart.dat evc.dint.dat evc.dx.x.xyz evc.vib10.xyz gs-freq.out nodefile
```

The users should check the contents carefully before performing the following tasks.

#### 8. Job scripts

The scheduling system used in this tutorial is SLURM, a typical Slurm job script is shown as follows:

```
#!/bin/bash
#SBATCH --time=0-2:00:00
#SBATCH --output=stdout.txt
#SBATCH --job-name=turbomole
#SBATCH --nodes=1
#SBATCH --ntasks-per-node=32
#SBATCH --partition=short
# load turbomole environments, can be [ smp | mpi | serial ]
module load turbomole/smp
#---- Very important!
scratch=1
username=`whoami`
# In this way, you can run multiple jobs on the same node
rundir=$SLURM JOB ID
if [ $scratch -eq "1" ]; then
  SCRATCH DIR=/scratch/${username}
  if [ ! -a $SCRATCH DIR ]; then
   echo "Scratch directory $SCRATCH DIR created."
   mkdir -p $SCRATCH DIR
  fi
  SCRATCH DIR=$SCRATCH DIR/${rundir}
  if [ ! -a $SCRATCH DIR ]; then
   echo "Scratch directory $SCRATCH_DIR created."
   mkdir -p $SCRATCH DIR
  fi
  echo "Work directory $SLURM SUBMIT DIR created."
```

```
cd $SLURM SUBMIT DIR
  cp * $SCRATCH DIR
  echo Working directory is $SCRATCH DIR
 cd $SCRATCH DIR
else
  echo Working directory is $SLURM SUBMIT DIR
 cd $SLURM SUBMIT DIR
fi
srun hostname -s | sort -n > hosts
echo Running on host `hostname'
echo Starting Time is `date
echo Directory is `pwd`
echo This jobs runs on the following processors:
echo `cat hosts`
#NPROCS=`wc -l < hosts`</pre>
echo This job has allocated $SLURM_NPROCS cores
if [ $SLURM NPROCS -gt 1 ]; then
  export PARNODES=$SLURM NPROCS
fi
# Note: Uncomment the line(s) that suits your case!
# ---- GS opt ----
#jobex -np $SLURM NPROCS -c 200 -energy 8 -gcart 4 -gexp 4 > gs-opt.out
# ---- GS freq ----
#aoforce -np $SLURM NPROCS -c 200 -energy 8 -gcart 4 -gexp 4 > gs-freq.out
# ---- ES opt ----
#jobex -ex -np $SLURM NPROCS -c 200 -energy 8 -gcart 4 -gexp 4 > es-opt.out
# ---- ES freq ----
#NumForce -ex 1 -mfile hosts > es-freq.out
# ---- NACME ----
#dscf > dscf.out
#escf > escf.out
#egrad > egrad.out
if [ $scratch -eg "1" ]; then
 rm -rf $SCRATCH DIR/twoint* &> /dev/null
 cp -rf $SCRATCH DIR/* $SLURM SUBMIT DIR/
 rm -rf $SCRATCH DIR
fi
```